| ■メールアカウント 削除 方法<br>※ここでは、メールマネージャを利用してメールアカウントの削除を行ないます。                                                                                                    |                                                                                                    |
|----------------------------------------------------------------------------------------------------|----------------------------------------------------------------------------------------------------|
| Ø + ▲ → ※アドレスの example.com には、お客様のドメインを入力して下さい。                                                                                                    | 【1】ブラウザでサイトマネージャの入り口を表示します。<br>http://mail.お客様ドメイン:8080/                                                   |
| <section-header><section-header><section-header><section-header><section-header><section-header><section-header><section-header><section-header><section-header><section-header><section-header><section-header><section-header><section-header><section-header><section-header><text></text></section-header></section-header></section-header></section-header></section-header></section-header></section-header></section-header></section-header></section-header></section-header></section-header></section-header></section-header></section-header></section-header></section-header>                                                                                                    | 【2】お客さまがサービスをご利用になるために必要な、<br>設定作業等を行なうための入りロが表示されます。<br>「サイトマネージャ」をクリックします。                               |
| Windows セキュリティ       ×         iexplore.exe       サーバー dc76.etius.jp がユーザー名とパスワードを要求しています。サーバーの報告によると、ごれは Password for admin からの要求です。         レーザー名       ノスワード         」資格情報を記憶する       0K       キャンセル                                                                                                    | 【3】ユーザー名とパスワードを以下の内容で入力して<br>「OK」をクリックします。<br>ユーザー名: admin<br>パスワード: admin のパスワード<br>※郵送しております「完了書」を確認下さい。 |
| Control       Description         Description       Description         Description       Description | 【4】サイトマネージャが表示されます。<br>画面左にありますメニューより<br>メール管理 > メールユーザー管理 ><br>メールユーザーの登録・変更 を順にクリックしてください。               |

| メールユーザー一覧         最新の情報に更新         ▼ユーザー       ▼コント       ▼使用容量       容量       各種変更       削除         1       100(MB)       コント       容量       パスワード       削除         0       100(MB)       コント       容量       パスワード       削除         現在登録されているメーリングリスト | 【5】「メールユーザー一覧」より削除対象ユーザーを探し  |
|----------------------------------------------------------------------------------------------------|------------------------------|
| (にコこある名前と同じ名前は登録できません。)       メーリングリストは登録されていません。                                                                                                    | 画面右端の「削除」ボタンをクリックします。        |
| ユーザー さんを削除します。                                                                                                    | 【6】削除対象のユーザー名を確認し            |
| 削除をクリックすると削除が実行されます。                                                                                                    | 間違いなければ、「削除」ボタンをクリックします。     |
|                                                                                                    | <mark>削除された情報は復旧できません</mark> |
| 処理完了<br>メールユーザー さんの削除が成功しました。<br>続けて処理を行う場合は「戻る」をクリックしてください。<br>戻る                                                                                                    | 【7】左図が表示されたら削除は完了です。         |